# **ARDA Tutorial:**

## How to Find International Data on Religion

This tutorial will teach you how to accomplish the following:

## 1) Getting a National Profile

A national profile will give you information on a nation's population and history, as well as a breakdown, in percentages, of the citizens who belong to various religious denominations. It also includes some basic measures of religious freedom and religious tolerance.

## 2) Finding Summary Statistics of Religious Adherents in a Nation

Summary statistics of religious adherence will give you a detailed description of the religious composition of a nation.

3) Finding Summary Statistics of Religious Freedom and Tolerance in a Nation Summary statistics of religious freedom and tolerance will give you a useful idea of how much a nation's government and population regulate or favor religious groups.

## 4) Getting Measures of Socioeconomic Status and Conditions

This feature gives basic information about the forms of government and economic status of various nations.

## 5) Measuring Public Opinion Towards Religion

This section gives useful summaries of how the populations of various nations feel about religion and religious diversity.

## 6) Viewing a National Constitution

This section gives basic information on a nation's constitution, provides a link to the full text of that constitution and allows you to read the excerpts of the constitution that refer to religion.

## 7) Comparing Nations and Regions

This feature allows you to create unique, detailed reports that compare the populations and religious attitudes of up to eight nations (or regions) at once.

## 8) Getting a Regional Profile

A regional profile will allow you to examine basic summary statistics covering entire regions of the world at one time. In addition to giving you basic statistics on population, life expectancy, and average income, this section also includes data on the percentage of people who belong to various religious traditions, as well as a summary of religious freedom and tolerance.

## 9) Mapping International Data

This feature allows you to view data for many countries at once by generating regional and world maps.

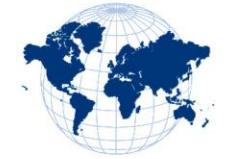

#### **Getting a National Profile**

- 1) Go to the ARDA homepage: <u>www.theARDA.com</u>.
- 2) Move your mouse over the red "International" tab near the top of the screen.
- 3) A menu will appear under "International."
- 4) Click on "National Profiles."
- 5) Scroll down the page and examine the different nations in our database.
- 6) When you're ready, select a nation and click on its link.

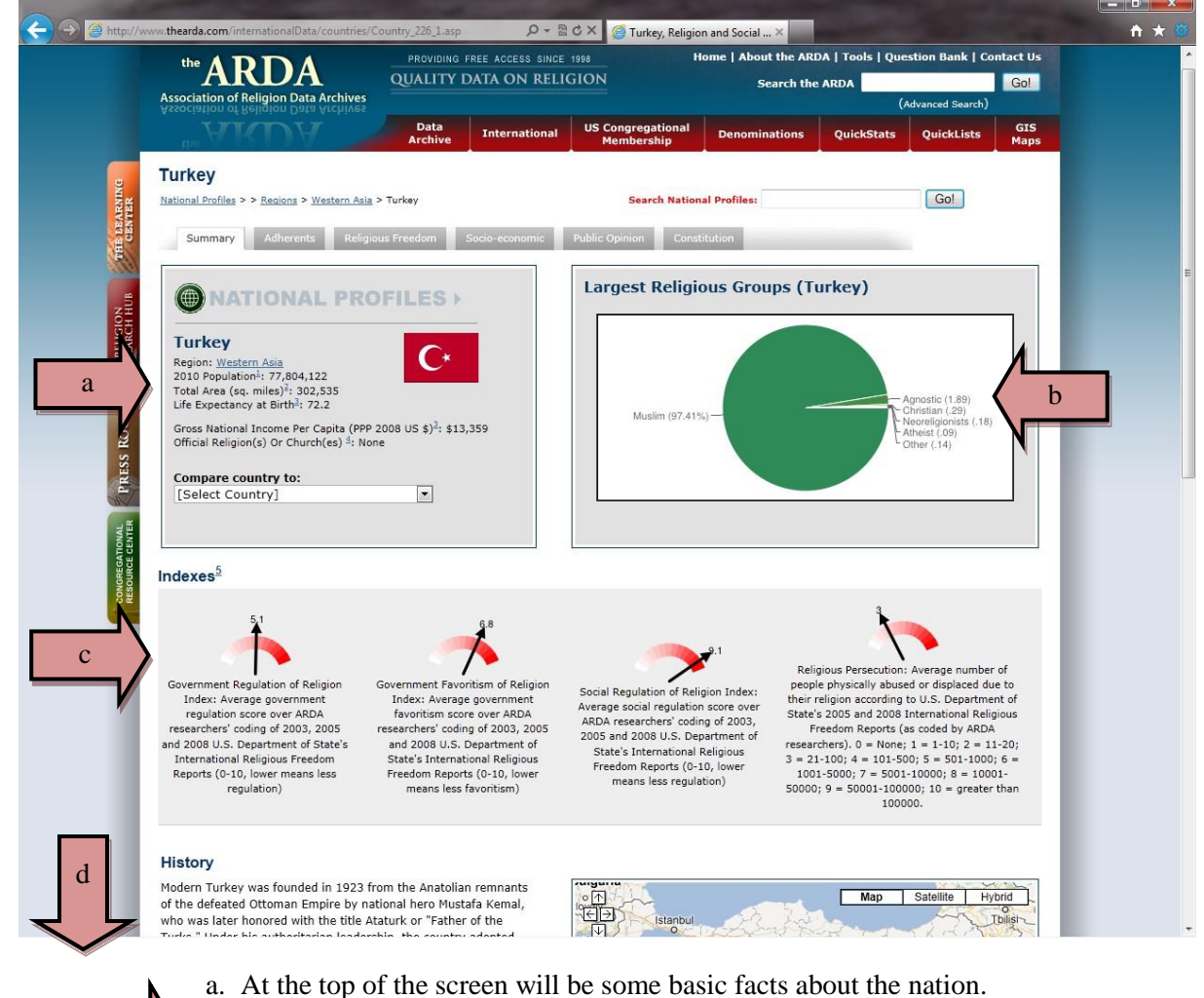

- b. Beside this will be a pie chart of the largest religious groups in that nation.
- c. Next on the page is a set of dial scales displaying various religious indexes.
- d. At the bottom of the page is a brief history and map of that nation.

#### Finding Summary Statistics of Religious Adherents in a Nation

- 1) Go to the ARDA homepage: <u>www.theARDA.com</u>.
- 2) Move your mouse over the red "International" tab near the top of the screen.
- 3) A menu will appear under "International."
- 4) Click on "National Profiles."
- 5) Select a nation from the list.
- 6) Find and click on the grey tab marked, "Adherents."

| Association of Religion Data Archives      | Data                                 | Data    |                 |                |            | (Advanced Search) |  |
|--------------------------------------------|--------------------------------------|---------|-----------------|----------------|------------|-------------------|--|
| AKDA                                       | Archive Internati                    | ional   | Membership      | Denominations  | QuickStats | QuickLists        |  |
| Turkey                                     |                                      |         |                 |                |            |                   |  |
| National Profiles > > Regions > Western As | ia > Turkey                          |         | Search Nati     | onal Profiles: |            | Go!               |  |
| Summary Adherents Reli                     | nious Freedom                        | nic Put | lic Opinion Cor | stitution      |            |                   |  |
|                                            |                                      |         |                 |                |            |                   |  |
| Religious Adherents, 2010 (Wo              | rld Christian Database) <sup>1</sup> | Turkey  | Western Asia    | World          |            |                   |  |
| Baha'i                                     |                                      | <0.1%   | <0.1%           | 0.1%           |            |                   |  |
| Buddhist<br>Chieses Valuesslist            |                                      | <0.1%   | 0.2%            | 6.7%           |            |                   |  |
| Christian                                  |                                      | 0.3%    | 5.8%            | 33.0%          |            |                   |  |
| Confucianist                               |                                      | 0.0%    | 0.0%            | <0.1%          |            |                   |  |
| Ethnoreligionist                           |                                      | <0.1%   | <0.1%           | 3.9%           |            |                   |  |
| Hindu                                      |                                      | 0.0%    | 0.5%            | 13.6%          |            |                   |  |
| Jain                                       |                                      | 0.0%    | <0.1%           | <0.1%          |            |                   |  |
| Jewish<br>Muelier                          |                                      | < 0.1%  | 2.5%            | 0.2%           |            |                   |  |
| Shintoist                                  |                                      | 97.4%   | 0.0%            | <0.1%          |            |                   |  |
| Sikh                                       |                                      | 0.0%    | <0.1%           | 0.3%           |            |                   |  |
| Spiritist                                  |                                      | 0.0%    | 0.0%            | 0.2%           |            |                   |  |
| Taoist                                     |                                      | 0.0%    | 0.0%            | 0.1%           |            |                   |  |
| Zoroastrian                                |                                      | 0.0%    | <0.1%           | <0.1%          |            |                   |  |
| Neoreligionists                            |                                      | 0.2%    | <0.1%           | 0.9%           |            |                   |  |
| Agnostic                                   |                                      | 1.9%    | 1.9%            | 9.6%           |            |                   |  |
|                                            |                                      |         |                 |                |            |                   |  |
| Religious Adherence, 2007 (oth             | ner estimates) <sup>2</sup>          |         |                 |                |            |                   |  |
| Sunni                                      |                                      | 87.4%   |                 |                |            |                   |  |
| Shi'a                                      |                                      | 12.5%   |                 |                |            |                   |  |
| Other                                      |                                      | 0.1%    |                 |                |            |                   |  |
|                                            |                                      |         |                 |                |            |                   |  |

- populations in the selected nation, that nation's region, and the world that belong to various religious groups.
- b. For some nations, you will next see an estimate of the percentages of Muslims in the nation who are Sunni, Shi'a, and members of other Muslim traditions.
- c. Below this will be a summary of that nation's religious demography.

#### Finding Summary Statistics of Religious Freedom and Tolerance in a Nation

- 1) Go to the ARDA homepage: <u>www.theARDA.com</u>.
- 2) Move your mouse over the red "International" tab near the top of the screen.
- 3) A menu will appear under "International."
- 4) Click on "National Profiles."
- 5) Select a nation from the list.
- 6) Find and click on the grey tab marked, "Religious Freedom."

|                                                                                                    | EE ACCESS SINCE 19                 | ION                             | Home   About t  | he ARDA   Tools   Qu | estion Bank   C   | Contact Us  |
|----------------------------------------------------------------------------------------------------|------------------------------------|---------------------------------|-----------------|----------------------|-------------------|-------------|
| Association of Religion Data Archives<br>yzzociation of Belicion Data Vichives                                                                                                    |                                    |                                 | Scar            |                      | (Advanced Search) | )           |
| Data<br>Archive                                                                                                    | International                      | US Congregational<br>Membership | Denominati      | ons QuickStats       | QuickLists        | GIS<br>Maps |
| Turkey                                                                                                    |                                    |                                 |                 |                      |                   |             |
| National Profiles > > Regions > Western Asia > Turkey                                                                                                    |                                    | Search Natio                    | nal Profiles:   |                      | Gol               |             |
| Summary Adherents Religious Freedom St                                                                                                    | ocio-economic F                    | ublic Opinion Con               | stitution       |                      |                   |             |
| Religious Freedom Indexes <sup>1</sup> Turke                                                                                                    | ,                                  | Western Asia                    | World           |                      |                   |             |
| Government Regulation of Religion Index: Average<br>government regulation score over ARDA<br>researchers' coding of 2003; 2005 and 2008 U.S.<br>Department of State's International Religious<br>Freedom Reports (0-10, lower means less<br>regulation) | 5,1                                | 5.9                             | 1               |                      |                   |             |
| Social Regulation of Religion Index: Average social<br>regulation score over ARDA researchers' coding of<br>2003, 2005 and 2008 U.S. Department of State's<br>International Religious Freedom Reports (0-10,<br>lower means less regulation)            | <b>*</b> 1                         | 3.2                             | 45              | •                    |                   |             |
| Government Favoritism of Religion Index: Average<br>government favoritism score over ARDA<br>researchers' coding of 2003; 2005 and 2008 U.S.<br>Department of State's International Religious<br>Freedom Reports (0-10, lower means less<br>favoritism) |                                    |                                 | 4,6             |                      |                   |             |
| Religious Persecution (0-10, lower is less<br>persecution)                                                                                                    |                                    |                                 |                 |                      |                   |             |
| Freedom of Religion Summary Measures                                                                                                    | Turkey                             |                                 | Western<br>Asia | World                |                   |             |
| Religious Freedom Scale (Marshall, 2007) 1-7, low is more freedom <sup>3</sup>                                                                                                    | 5.0                                |                                 | 4.9             | 4.0                  |                   |             |
| 2008 Religious Freedom (Coded by the ARDA from U.S. State<br>Dept. International Religious Freedom Reports) <sup>1</sup>                                                                                                    | Low freedom                        |                                 |                 |                      |                   |             |
| 2008 Freedom of Religion, CIRI Human Rights Data Project <sup>4</sup>                                                                                                    | Severe/widespr<br>on religious pra | ead gov. restriction<br>ctice   | L.              |                      |                   |             |
| Government and Religion                                                                                                    |                                    | Turkey                          | Western<br>Asia | World                |                   |             |
| Does the government generally respect the right to freedom of<br>mostly, 2 no) <sup>1</sup>                                                                                                    | f religion? (0 yes, 1              | Mostly                          |                 |                      |                   |             |
| Is freedom of religion protected? <sup>1</sup>                                                                                                    |                                    | Limited<br>protection           |                 |                      |                   |             |
| 2002 Palinion and State Score (0-100, Jower means Jacs inter-                                                                                                    | ction and greater                  |                                 |                 |                      |                   |             |

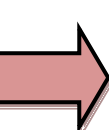

www.theARDA.com

- a. At the top of the screen are dial scales of religious freedom indexes for the selected nation, that nation's region, and the world.
- b. Below that are answers to a selection of religious freedom questions for that nation.
- c. Further down are more measures of the government's relationship to religion, as well as other measures of civil liberties and rights in that nation.

#### **Getting Measures of Socioeconomic Status and Conditions**

- 1) Go to the ARDA homepage: <u>www.theARDA.com</u>.
- 2) Move your mouse over the red "International" tab near the top of the screen.
- 3) A menu will appear under "International."
- 4) Click on "National Profiles."
- 5) Select a nation from the list.
- 6) Find and click on the grey tab marked, "Socio-economic."

| the ARDA<br>Association of Beligion Data Archives                                                                    | CE 1998         Home   About the ARDA   Tools   Question Bank   Contact Us           LIGION         Search the ARDA         Gol           (Advanced Search)         (Advanced Search) |              |              |           |                 |  |  |
|----------------------------------------------------------------------------------------------------|----------------------------------------------------------------------------------------------------|--------------|--------------|-----------|-----------------|--|--|
| Data<br>Archive International US Cong<br>Mem                                                                         | regational<br>bership                                                                                                    | Denominatio  | ns QuickSta  | s QuickLi | sts GIS<br>Maps |  |  |
| Turkey                                                                                                    |                                                                                                    |              |              |           |                 |  |  |
| National Profiles > > Regions > Western Asia > Turkey                                                                | Search Nationa                                                                                                    | al Profiles: |              | Go!       |                 |  |  |
| Summary Adherents Religious Freedom Socio-economic Public Opini                                                      | on Consti                                                                                                    | itution      | _            |           |                 |  |  |
| Government                                                                                                    |                                                                                                    |              |              |           |                 |  |  |
| 2009 POLITY score (-10 to 10, -10 is a strongly autocratic state and 10 is a strongly democratic state) <sup>3</sup> | 7.0                                                                                                    |              |              |           |                 |  |  |
| 2000 Political Typology <sup>4</sup> Democra                                                                         | асу                                                                                                    |              |              |           |                 |  |  |
| 1950 Political Typology <sup>4</sup> Democra                                                                         | всу                                                                                                    |              |              |           |                 |  |  |
| 1900 Political Typology <sup>4</sup> Absolu<br>Monarc                                                                | ute<br>shy                                                                                                    |              |              |           |                 |  |  |
| Dimensions of Government                                                                                             |                                                                                                    |              |              |           |                 |  |  |
| 2009 Political Rights Scale (1-7, less is more freedom) <sup>5</sup>                                                 | 3.0                                                                                                    |              |              |           |                 |  |  |
| 2009 Electoral Process score (0-12, lower is a less free process) <sup>5</sup>                                       | 0.0                                                                                                    |              |              |           |                 |  |  |
| 2009 Political Pluralism and Participation score (0 to 16, lower is less opportunity) $^{\rm S}$                     | 2.0                                                                                                    |              |              |           |                 |  |  |
| 2009 Functioning of Government score (0-12, lower is less freely functioning) <sup>5</sup>                           | 7.0                                                                                                    |              |              |           |                 |  |  |
| 2009 Rule of Law score (0 to 16, lower is weaker rule of law) <sup>5</sup>                                           | B.0                                                                                                    |              |              |           |                 |  |  |
| 2008 Independence of the Judiciary <sup>6</sup> independent                                                          | Not<br>ent                                                                                                    |              |              |           |                 |  |  |
| Education Measures <sup>1</sup>                                                                                      |                                                                                                    | Turkey       | Western Asia | World     |                 |  |  |
| Adult Literacy Rate (% ages 15 or older who are literate, most recent measure during 2005-2                          | 008)                                                                                                    | 88.7         |              |           |                 |  |  |
| 2009 Net Primary Enrollment Rate (% of children of official primary school age enrolled in prin                      | mary ed.)                                                                                                    | 93.9         |              |           |                 |  |  |
| 2009 Net Secondary Enrollment Rate (% of children of official secondary school age enrolled i                        | n secondary e                                                                                                    | d.) 71.2     |              |           |                 |  |  |
| Economic Measures                                                                                                    | Turkey                                                                                                    | Western Asia | World        |           |                 |  |  |
| 2008 Gross Domestic Product (in billions of US dollars, adjusted by purchasing power parity) <sup>1</sup>            | 991.7                                                                                                    | 2,182.2      | 67,581.9     |           |                 |  |  |
| 2006 Imports (in millions of current US dollars) <sup>2</sup>                                                        | 138,295                                                                                                    | 506,631.8    | 12,082,869.9 |           |                 |  |  |
| 2006 Exports (in millions of current US dollars) <sup>2</sup>                                                        | 85,466                                                                                                    | 616,521.9    | 11,643,782.8 |           |                 |  |  |
| 2010 Index of Economic Freedom (0-100, lower is less freedom)7                                                       | 63.8                                                                                                    | 65.1         | 59.4         |           |                 |  |  |
| 2010 Human Development Index (HDI) <sup>8</sup>                                                                      | 0.679                                                                                                    | 0.723        | 0.637        |           |                 |  |  |
| 2008 Cander Inequality Index (CII) <sup>8</sup>                                                                      | 0.621                                                                                                    | 0.581        | 0.536        |           |                 |  |  |

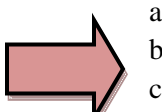

- a. At the top of the page is a history of the selected nation's political typology.
- b. Next are a variety of the nation's political characteristics.
- c. Below that are a number of education measures for that nation.
- d. Further down are a number of economic, military, and demographic and health measures for that nation.

#### **Measuring Public Opinion Toward Religion**

- 1) Go to the ARDA homepage: <u>www.theARDA.com</u>.
- 2) Move your mouse over the red "International" tab near the top of the screen.
- 3) A menu will appear under "International."
- 4) Click on "National Profiles."
- 5) Select a nation from the list.
- 6) Find and click on the grey tab marked, "Public Opinion."

| the ARDA<br>Association of Religion Data Archives                                                                                                    | PROVIDING FREE AC<br>QUALITY DATA                                                                                                    | CESS SINCE    | 1998<br>GION                                                                                            | Home                                                                                                    | About th<br>Searc                                                                                           | e ARDA   T                                                                                                    | ools   Que<br>A | estion Bank   C | Contact Us<br>Gol |
|----------------------------------------------------------------------------------------------------|----------------------------------------------------------------------------------------------------|---------------|----------------------------------------------------------------------------------------------------|----------------------------------------------------------------------------------------------------|----------------------------------------------------------------------------------------------------|----------------------------------------------------------------------------------------------------|-----------------|-----------------|-------------------|
| Association of Religion Data Archives                                                                                                    | Data<br>Archive Inte                                                                                                    | rnational     | US Congregatio<br>Membership                                                                            | nal D                                                                                                    | enominatio                                                                                                  | ons Qu                                                                                                    | ickStats        | QuickLists      | GIS<br>Maps       |
| Turkey                                                                                                    |                                                                                                    |               |                                                                                                    |                                                                                                    |                                                                                                    |                                                                                                    |                 |                 |                   |
| National Profiles > > Regions > Western As                                                                                                    | sia > Turkey                                                                                                    |               | Search 1                                                                                                | lational Pro                                                                                                   | ofiles:                                                                                                    |                                                                                                    |                 | Go!             |                   |
|                                                                                                    |                                                                                                    |               |                                                                                                    |                                                                                                    |                                                                                                    |                                                                                                    |                 |                 |                   |
| Summary Adherents Reli                                                                                                    | igious Freedom Socio-eo                                                                                                    | onomic        | Public Opinion                                                                                          | Constitutio                                                                                                    | n                                                                                                    |                                                                                                    |                 |                 |                   |
| Social Regulation of Religio                                                                                                    | n <sup>1</sup>                                                                                                    |               |                                                                                                    |                                                                                                    |                                                                                                    |                                                                                                    |                 |                 |                   |
| Societal attitudes toward other or nontra                                                                                                    | aditional religions. (0=Open a                                                                                                    | and tolerant, | 1=Isolated                                                                                              |                                                                                                    |                                                                                                    |                                                                                                    |                 |                 |                   |
| discrimination, 2=Negative just in certain                                                                                                    | in regions or toward certain r                                                                                                    | eligious bran | nds, 3=Hostile)                                                                                         |                                                                                                    | Hostile                                                                                                    |                                                                                                    |                 |                 |                   |
| Do attitudes and/or clerical edicts discou                                                                                                    | urage proselytizing? (0=No, 1                                                                                                    | =Attitudes,   | 2=Clerics, 3=Both)                                                                                      |                                                                                                    | Attitudes                                                                                                   |                                                                                                    |                 |                 |                   |
| Do established or existing religions try to                                                                                                    | o shut out new religions in ar                                                                                                    | ny way? (0=1  | No, 1=Yes)                                                                                              |                                                                                                    | Yes                                                                                                    |                                                                                                    |                 |                 |                   |
| Are citizens intolerant of "nontraditional"                                                                                                    | " faiths, i.e., those perceived                                                                                                    | as new relig  | ions?                                                                                                   | Yes                                                                                                    | and more<br>an one case                                                                                     |                                                                                                    |                 |                 |                   |
| Citizens' receptivity to proselytizing by                                                                                                    | 'nontraditional" faiths or faith                                                                                                    | s other than  | their own                                                                                               |                                                                                                    | Negative                                                                                                    |                                                                                                    |                 |                 |                   |
| (Calculated by the ARDA from the Wo                                                                                                    | orld Values Survey)                                                                                                    |               |                                                                                                    |                                                                                                    |                                                                                                    |                                                                                                    |                 |                 |                   |
| (Calculated by the ARDA from the Wo<br>Religious Affiliation/Identificati                                                                                                    | orld Values Survey)                                                                                                    |               | 1990                                                                                                    | 1996                                                                                                    | 2001                                                                                                    | 2005                                                                                                    |                 |                 |                   |
| (Calculated by the ARDA from the We<br>Religious Affiliation/Identificati<br>Percent belonging to a religious denomin                                                                                                    | orld Values Survey)<br>iion <sup>2</sup><br>nation.                                                                                  |               | <b>1990</b><br>100%                                                                                     | <b>1996</b><br>97.7%                                                                                           | <b>2001</b><br>98%                                                                                          | 2005                                                                                                    |                 |                 |                   |
| (Calculated by the ARDA from the Window ARDA from the Window Artification/Identification/Identification/Identification Percent belonging to a religious denominon Percent identifying as a religious person.                                                                                                    | orld Values Survey)<br>t <b>ion<sup>2</sup></b><br>nation.                                                                           |               | <b>1990</b><br>100%<br>74.6%                                                                            | <b>1996</b><br>97.7%<br>78.6%                                                                                  | <b>2001</b><br>98%<br>80.3%                                                                                 | <b>2005</b><br><br>82.6%                                                                                            |                 |                 |                   |
| (Calculated by the ARDA from the Window (Calculated by the ARDA from the Window (Calcu | orld Values Survey)<br>i <b>ion<sup>2</sup></b><br>nation.                                                                           |               | <b>1990</b><br>100%<br>74.6%<br>78%                                                                     | <b>1996</b><br>97.7%<br>78.6%<br>67%                                                                           | 2001<br>98%<br>80.3%                                                                                        | <b>2005</b><br><br>82.6%<br>                                                                                        |                 |                 |                   |
| (Calculated by the ARDA from the Wi<br>Religious Affiliation/Identificati<br>Percent belonging to a religious denomin<br>Percent identifying as a religious person.<br>Percent raised religious.<br>Religious Behaviors <sup>2</sup>                                                                                                    | orld Values Survey)<br>ion <sup>2</sup><br>nation.                                                                                   |               | <b>1990</b><br>100%<br>74.6%<br>78%<br><b>1990</b>                                                      | 1996<br>97.7%<br>78.6%<br>67%<br>1996                                                                          | 2001<br>98%<br>80.3%<br><br>2001                                                                            | 2005<br><br>82.6%<br><br>2005                                                                                       |                 |                 |                   |
| (Calculated by the ARDA from the Wi<br>Religious Affiliation/Identificati<br>Percent belonging to a religious denomin<br>Percent identifying as a religious person.<br>Percent raised religious.<br>Religious Behaviors <sup>2</sup><br>Percent attending religious services at le                                                                                                    | orld Values Survey)<br>ion <sup>2</sup><br>east once a month.                                                                        |               | 1990<br>100%<br>74.6%<br>78%<br>1990<br>38.2%                                                           | 1996<br>97.7%<br>78.6%<br>67%<br>1996<br>52.3%                                                                 | 2001<br>98%<br>80.3%<br><br>2001<br>40%                                                                     | 2005<br><br>82.6%<br><br>2005<br>35.9%                                                                              |                 |                 |                   |
| (Calculated by the ARDA from the Window (Calculated by the ARDA from the Window (Calculated by the ARDA from the ARDA from the ARDA  | orld Values Survey)<br>ion <sup>2</sup><br>nation.<br>east once a month.<br>per week.                                                |               | 1990<br>100%<br>74.6%<br>78%<br>1990<br>38.2%                                                           | 1996<br>97.7%<br>78.6%<br>67%<br>1996<br>52.3%                                                                 | 2001<br>98%<br>80.3%<br><br>2001<br>40%<br>81.5%                                                            | 2005<br><br>82.6%<br><br>2005<br>35.9%                                                                              |                 |                 |                   |
| (Calculated by the ARDA from the Window (Calculated by the ARDA from the Window (Calculated by the ARDA from the Window (Calculated by the ARDA from the Window (Calculated by the ARDA from the ARDA from the ARDA  | orld Values Survey)<br>ion <sup>2</sup><br>nation.<br>east once a month.<br>per week.                                                |               | 1990<br>100%<br>74.6%<br>78%<br>1990<br>38.2%<br>                                                       | 1996<br>97.7%<br>78.6%<br>67%<br>1996<br>52.3%<br>                                                             | 2001<br>98%<br>80.3%<br><br>2001<br>40%<br>81.5%<br>93.1%                                                   | 2005<br><br>82.6%<br><br>2005<br>35.9%<br><br>95.9%                                                                 |                 |                 |                   |
| (Calculated by the ARDA from the Wind<br>Religious Affiliation/Identificati<br>Percent belonging to a religious denomin<br>Percent identifying as a religious person.<br>Percent raised religious.<br>Religious Behaviors <sup>2</sup><br>Percent attending religious services at le<br>Percent that meditate or proy.<br>Percent attending religious services at le                                                                                                    | orld Values Survey)<br>ion <sup>2</sup><br>nation.<br>east once a month.<br>per week.<br>east once a month when 12 y                 | ears old.     | 1990<br>100%<br>74.6%<br>78%<br>1990<br>38.2%<br>                                                       | 1996<br>97.7%<br>78.6%<br>67%<br>1996<br>52.3%                                                                 | 2001<br>98%<br>80.3%<br><br>2001<br>40%<br>81.5%<br>93.1%<br>41.8%                                          | 2005<br><br>82.6%<br><br>2005<br>35.9%<br><br>95.9%<br>                                                             |                 |                 |                   |
| (Calculated by the ARDA from the Wi<br>Religious Affiliation/Identificat<br>Percent belonging to a religious denomin<br>Percent identifying as a religious person.<br>Percent raised religious.<br>Religious Behaviors <sup>2</sup><br>Percent attending religious services at le<br>Percent tattending religious services at le<br>Percent tattending roligious services at le<br>Percent tattending roligious services at le<br>Percent tattending roligious services at le                                                                                                    | orld Values Survey) ion <sup>2</sup> nation                                                                                          | ears old.     | 1990<br>100%<br>74.6%<br>78%<br>1990<br>38.2%<br><br>                                                   | 1996<br>97.7%<br>78.6%<br>67%<br>1996<br>52.3%<br><br><br>                                                     | 2001<br>98%<br>80.3%<br><br>2001<br>40%<br>81.5%<br>93.1%<br>41.8%                                          | 2005<br><br>82.6%<br><br>2005<br>35.9%<br><br>95.9%<br>                                                             |                 |                 |                   |
| (Calculated by the ARDA from the Window (Calculated by the ARDA from the Window (Calculated by the ARDA from the Window (Calculated by the ARDA from the Window (Calculated by the ARDA from the Window (Calculated by the ARDA from the Window (Calculated by the ARDA from the Window (Calculated by the ARDA from the Window (Calculated by the ARDA from the Window (Calculated by the ARDA from the Window (Calculated by the ARDA from the Window (Calculated by the ARDA from the Window (Calculated be and the Window (Calculated be and the Window (Calcu | orld Values Survey) ion <sup>2</sup> nation                                                                                          | ears old.     | 1990<br>100%<br>74.6%<br>78%<br>1990<br>38.2%<br><br><br><br><br><br>                                   | 1996<br>97.7%<br>78.6%<br>67%<br>1996<br>52.3%<br><br><br><br>1.2%                                             | 2001<br>98%<br>80.3%<br><br>2001<br>40%<br>81.5%<br>93.1%<br>41.8%<br><br>                                  | 2005<br><br>82.6%<br><br>2005<br>35.9%<br><br>95.9%<br><br>1.3%                                                     |                 |                 |                   |
| (Calculated by the ARDA from the Will<br>Religious Affiliation/Identificat<br>Percent belonging to a religious denomin<br>Percent identifying as a religious person.<br>Percent raised religious.<br>Religious Behaviors <sup>2</sup><br>Percent attending religious services at le<br>Percent attending religious services at le<br>Percent that mediate or pray.<br>Percent that mediate or pray.<br>Percent that changed denominations.<br>Percent that changed denominations.<br>Percent active in a church or religious on<br>Percent never consulting a horoscope.                                                                                                    | orld Values Survey)<br>ion <sup>2</sup><br>nation.<br>east once a month.<br>per week.<br>east once a month when 12 y<br>rganization. | ears old.     | 1990<br>100%<br>74.6%<br>78%<br>1990<br>38.2%<br><br><br><br><br><br>                                   | 1996<br>97.7%<br>78.6%<br>67%<br>1996<br>52.3%<br><br><br><br>1.2%                                             | 2001<br>98%<br>80.3%<br><br>2001<br>40%<br>81.5%<br>93.1%<br>41.8%<br><br><br>                              | 2005<br><br>82.6%<br><br>2005<br>35.9%<br><br>95.9%<br><br>1.3%<br>                                                 |                 |                 |                   |
| (Calculated by the ARDA from the Will<br>Religious Affiliation/Identificat<br>Percent belonging to a religious denomin<br>Percent identifying as a religious person.<br>Percent raised religious.<br>Religious Behaviors <sup>2</sup><br>Percent attending religious services at le<br>Percent praying to God more than once p<br>Percent that meditate or pray.<br>Percent attending religious services at le<br>Percent that dendiate or pray.<br>Percent attending religious services at le<br>Percent that changed denominations.<br>Percent attending religious services at le<br>Percent that changed denominations.<br>Percent active in a church or religious on<br>Percent never consulting a horoscope.<br>Religious Beliefs <sup>2</sup>                                                                                                    | orld Values Survey) ion <sup>2</sup> nation east once a month. per week. east once a month when 12 y rganization.                    | ears old.     | 1990<br>100%<br>74.6%<br>78%<br>1990<br>38.2%<br><br><br><br><br><br><br><br>1990                       | 1996<br>97.7%<br>78.6%<br>67%<br>1996<br>52.3%<br><br><br>1.2%<br><br>1.2%<br><br>1996                         | 2001<br>98%<br>80.3%<br><br>2001<br>40%<br>81.5%<br>93.1%<br>41.8%<br><br><br><br>2001                      | 2005<br><br>82.6%<br><br>2005<br>35.9%<br><br>95.9%<br><br><br>1.3%<br><br>2005                                     |                 |                 |                   |
| (Calculated by the ARDA from the Will<br>Religious Affiliation/Identificati<br>Percent belonging to a religious denomin<br>Percent identifying as a religious person.<br>Percent raised religious.<br>Religious Behaviors <sup>2</sup><br>Percent attending religious services at le<br>Percent that mediate or pray.<br>Percent that mediate or pray.<br>Percent that dhanged denominations.<br>Percent that changed denominations.<br>Percent that on club or religious on<br>Percent that on club or religious on<br>Percent the very consulting a horoscope.<br>Religious Beliefs <sup>2</sup><br>Percent believing in God.                                                                                                    | orld Values Survey)<br>ion <sup>2</sup><br>nation.<br>east once a month.<br>per week.<br>east once a month when 12 y<br>rganization. | ears old.     | 1990<br>100%<br>74.6%<br>78%<br>1990<br>38.2%<br><br><br><br><br><br>1990                               | 1996<br>97.7%<br>78.6%<br>67%<br>1996<br>52.3%<br><br><br><br>1.2%<br><br>1.2%<br><br>1996<br>98.1%            | 2001<br>98%<br>80.3%<br><br>2001<br>40%<br>81.5%<br>93.1%<br>41.8%<br><br><br><br><br>2001<br>98%           | 2005<br>82.6%<br>2005<br>35.9%<br><br>95.9%<br><br>1.1.3%<br><br>2005                                               |                 |                 |                   |
| (Calculated by the ARDA from the Winder<br>Religious Affiliation/Identificati<br>Percent belonging to a religious denomin<br>Percent identifying as a religious person.<br>Percent raised religious.<br>Religious Behaviors <sup>2</sup><br>Percent attending religious services at le<br>Percent that meditate or pray.<br>Percent attending religious services at le<br>Percent that changed denominations.<br>Percent attending religious services at le<br>Percent that changed denominations.<br>Percent active in a church or religious on<br>Percent never consulting a horoscope.<br>Religious Beliefs <sup>2</sup><br>Percent believing in God.<br>Percent believing in God.                                                                                                    | orld Values Survey)<br>ion <sup>2</sup><br>nation.<br>east once a month.<br>per week.<br>east once a month when 12 y<br>rganization. | ears old.     | 1990<br>100%<br>74.6%<br>78%<br>1990<br>38.2%<br><br><br><br><br><br><br>1990<br><br>87.1%              | 1996<br>97.7%<br>78.6%<br>67%<br>1996<br>52.3%<br><br><br>1.2%<br><br>1.2%<br><br>1.2%<br>98.1%<br>98.1%       | 2001<br>98%<br>80.3%<br><br>2001<br>40%<br>81.5%<br>93.1%<br>41.8%<br><br><br><br>2001<br>98%<br>93.9%      | 2005<br><br>82.6%<br><br>2005<br>35.9%<br><br>95.9%<br><br>1.3%<br><br>2005<br><br>2005<br><br><br><br><br><br><br> |                 |                 |                   |
| (Calculated by the ARDA from the Wi<br><b>Religious Affiliation/Identificat</b><br>Percent belonging to a religious denomin<br>Percent identifying as a religious person.<br>Percent raised religious.<br><b>Religious Behaviors<sup>2</sup></b><br>Percent attending religious services at le<br>Percent attending religious services at le<br>Percent attending religious services at le<br>Percent attending religious services at le<br>Percent attending religious services at le<br>Percent attending religious services at le<br>Percent attending religious services.<br>Percent attending religious services at le<br>Percent attending religious services.<br>Percent attending religious services.<br><b>Religious Beliefs<sup>2</sup></b><br>Percent believing in God.<br>Percent believing in heaven.                                                                                                    | orld Values Survey)<br>ion <sup>2</sup><br>nation.<br>east once a month.<br>per week.<br>east once a month when 12 y<br>rganization. | ears old.     | 1990<br>100%<br>74.6%<br>78%<br>1990<br>38.2%<br><br><br><br><br><br><br><br>1990<br><br>87.1%<br>85.3% | 1996<br>97.7%<br>78.6%<br>67%<br>1996<br>52.3%<br><br><br>1.2%<br><br>1.2%<br>98.1%<br>98.1%<br>92.4%<br>91.6% | 2001<br>98%<br>80.3%<br><br>2001<br>40%<br>81.5%<br>93.1%<br>41.8%<br><br><br>2001<br>98%<br>93.9%<br>93.5% | 2005<br><br>82.6%<br><br>2005<br>35.9%<br><br>95.9%<br><br>1.3%<br><br>2005<br><br>2005                             |                 |                 |                   |

- a. At the top of the screen is a summary of social regulation of religion for the selected nation.
  - b. Below that is the public opinion section, starting with a summary of religious affiliation.
  - c. Next is a summary of religious behaviors.
  - d. Further down are summaries of religious beliefs, religious experiences, attitudes about religion, and attitudes about religion and politics.

#### Viewing a National Constitution

- 1) Go to the ARDA homepage: <u>www.theARDA.com</u>.
- 2) Move your mouse over the red "International" tab near the top of the screen.
- 3) A menu will appear under "International."
- 4) Click on "National Profiles."
- 5) Select a nation from the list.
- 6) Click on the grey tab marked, "Constitution."

| the ARDA<br>Association of Religion Data Archives                                                                                                    | PROVIDING FREE ACCESS SINCE 1998 Home   About the ARDA   Tools   Question Bank   Contact U QUALITY DATA ON RELIGION Search the ARDA Gol (Advanced Search)                                                                                                    |                                                                                                    |                                                                                                    |                                                                                                    |                                                                                                    |  |
|----------------------------------------------------------------------------------------------------|----------------------------------------------------------------------------------------------------|----------------------------------------------------------------------------------------------------|----------------------------------------------------------------------------------------------------|----------------------------------------------------------------------------------------------------|----------------------------------------------------------------------------------------------------|--|
|                                                                                                    | Data<br>Archive International                                                                                                    | US Congregational<br>Membership                                                                                                    | Denominations                                                                                                    | QuickStats                                                                                                    | QuickLists GIS<br>Map                                                                                                    |  |
| Turkey                                                                                                    |                                                                                                    |                                                                                                    |                                                                                                    |                                                                                                    |                                                                                                    |  |
| National Profiles > > Regions > Western Asia                                                                                                    | > Turkey                                                                                                    | Search Nation                                                                                                    | al Profiles:                                                                                                    |                                                                                                    | Gol                                                                                                    |  |
| Summary Adherents Relig                                                                                                    | ous Freedom Socio-economic                                                                                                    | Public Opinion Const                                                                                                    | itution                                                                                                    | _                                                                                                    |                                                                                                    |  |
| Features of Constitution <sup>1</sup>                                                                                                    |                                                                                                    |                                                                                                    |                                                                                                    |                                                                                                    |                                                                                                    |  |
| Is there a constitution?                                                                                                    |                                                                                                    | Yes                                                                                                    |                                                                                                    |                                                                                                    |                                                                                                    |  |
| Does the constitution provide for freedom                                                                                                    | of religion?                                                                                                    | Yes                                                                                                    |                                                                                                    |                                                                                                    |                                                                                                    |  |
| Constitution <sup>2</sup>                                                                                                    |                                                                                                    |                                                                                                    |                                                                                                    |                                                                                                    |                                                                                                    |  |
| Constitution Year                                                                                                    |                                                                                                    | 1982                                                                                                    |                                                                                                    |                                                                                                    |                                                                                                    |  |
| Last Amended                                                                                                    |                                                                                                    | 2011                                                                                                    |                                                                                                    |                                                                                                    |                                                                                                    |  |
| Source                                                                                                    | Office of the Prime Mir                                                                                                    | nister of Turkey                                                                                                    |                                                                                                    |                                                                                                    |                                                                                                    |  |
| Translation                                                                                                    | Source is an English translation, e                                                                                                    | except as noted                                                                                                    |                                                                                                    |                                                                                                    |                                                                                                    |  |
| includes amendments up to 2008 and<br>Post-2008 amendment text that was to<br><b>Preamble</b><br>The determination to safeguard the i-<br>standards of contemporary civilization<br>The recognition that no protection s<br>Turkey with its state and territory, Tur<br>by the principle of secularism, there si<br>the birthright of every Turkish citizen<br>civilization and the rule of law, through | was checked against the 2011 Turk<br>ranslated by ARDA staff and was ad<br>everlasting existence, prosperity and<br>as an honorable member with equa<br>hall be accorded to an activity contr<br>kish historical and moral values or t<br>hall be no interference whatsoever b<br>to lead an honorable life and to dev<br>the exercise of the fundamental ri | sh-language constitutic<br>ded to the below consti<br>unternal and spiritual<br>l rights of the family of<br>ary to Turkish national<br>the nationalism, principi<br>y sacred religious feelin<br>elop his or her material<br>phis and freedoms set f | well-being of the Rep<br>well-being of the Rep<br>world nations;<br>nterests, the princip<br>es, reforms and mor<br>ogs in state affairs ar<br>and spiritual assets<br>orth in this Constitut | the Grand Nationa<br>own in brackets.]<br>public of Turkey, a<br>le of the indivisibil<br>Jernism of Atatürk<br><i>d politics</i> ; the act<br>under the aegis of<br>ion in conformity | I Assembly of Turkey.<br>Ind to attain the<br>lity of the existence of<br>and that, as required<br>cnowledgment that it is<br>in ational culture,<br>with the requirements |  |
| of equality and social justice;<br><br>Article 2: Characteristics of t<br>The Republic of Turkey is a democrati                                                                                                    | ne Republic<br>, secular and social state governed                                                                                                    | by the rule of law; bear                                                                                                    | ing in mind the cond                                                                                                    | epts of public pea                                                                                                    | ce, national solidarity                                                                                                    |  |
| and justice; respecting human rights;                                                                                                    | loyal to the nationalism of Atatürk,                                                                                                    | and based on the funda                                                                                                    | mental tenets set fo                                                                                                    | rth in the Preambl                                                                                                    | e.                                                                                                    |  |
| The second second second second second second second second                                                                                                    |                                                                                                    |                                                                                                    |                                                                                                    |                                                                                                    |                                                                                                    |  |

www.theARDA.com

- a. At the top of the page are some basic descriptive facts about the selected nation's constitution.
- b. Next on the page are some key dates, such as when the constitution was written and when the information on the page was current. A link to the source of the constitution excerpts shown below is given.
- c. At the bottom of the page are all clauses of the nation's constitution that reference religion.

#### **Comparing Nations and Regions**

- 1) Go to the ARDA homepage: <u>www.theARDA.com</u>.
- 2) Move your mouse over the red "International" tab near the top of the screen.
- 3) A menu will appear under "International."
- 4) Click on "Compare Nations."
- 5) Drop down the Country 1 box and select the first nation to be compared.
- 6) The Country 2 box will appear. From it, select a second nation to be compared.
- 7) Continue selecting up to eight nations to be compared, then click the "Run Comparison" button.

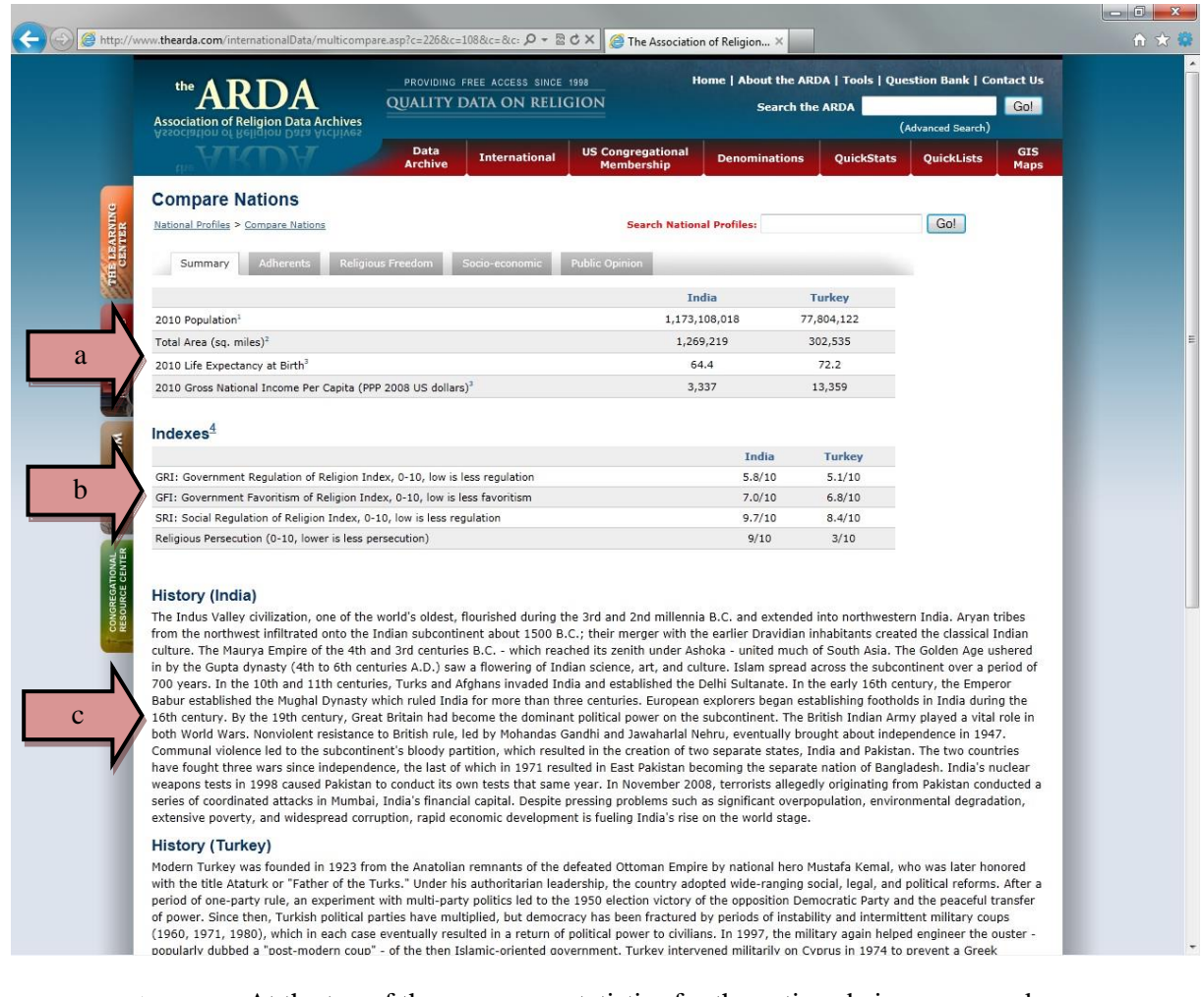

- a. At the top of the screen are statistics for the nations being compared.
- b. Next is a table of the religious indexes for the compared nations.
- c. At the bottom of the page are histories of the compared nations.

#### **Getting a Regional Profile**

- 1) Go to the ARDA homepage: <u>www.theARDA.com</u>.
- 2) Move your mouse over the red "International" tab near the top of the screen.
- 3) A menu will appear under "International."
- 4) Click on "Regional Profiles."
- 5) Select a region from the list.

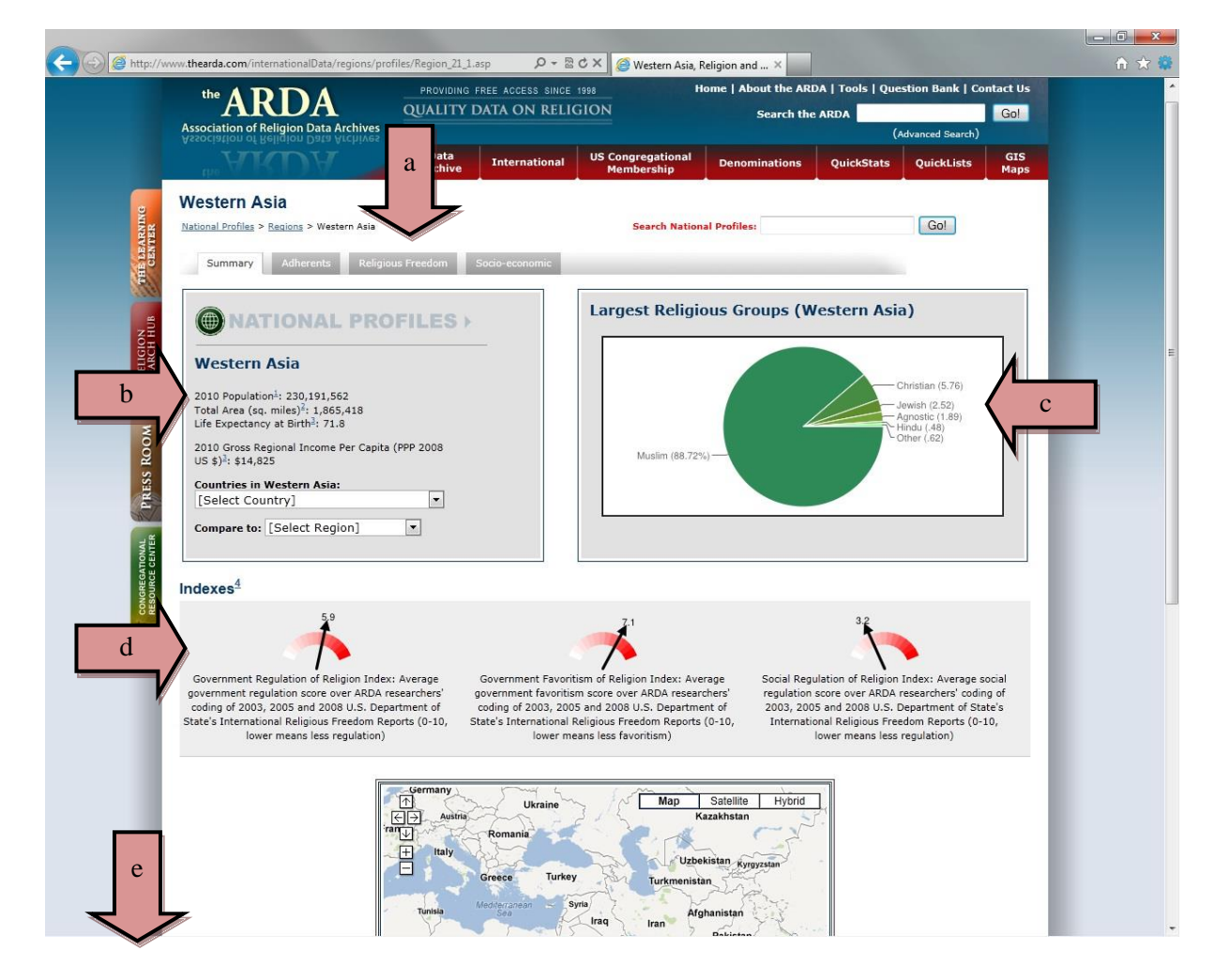

- a. Each Regional Profile features many of the same measures that the National Profiles have. The main screen shows the Summary page. After you explore the Summary page, click on the grey "Adherents," "Religious Freedom," or "Socio-economic" tabs to explore these same measures described earlier in this tutorial.
  - b. At the top of the page will be some basic facts about the region.
  - c. Beside this will be a pie chart of the largest religious groups in that region.
  - d. Next on the page is a set of dial scales displaying various religious indexes.
  - e. At the bottom of the page is a map of that region.

#### **Mapping International Data**

- 1) Go to the ARDA homepage: <u>www.theARDA.com</u>.
- 2) Move your mouse over the red "International" tab near the top of the screen.
- 3) A menu will appear under "International."
- 4) Click on "Maps."

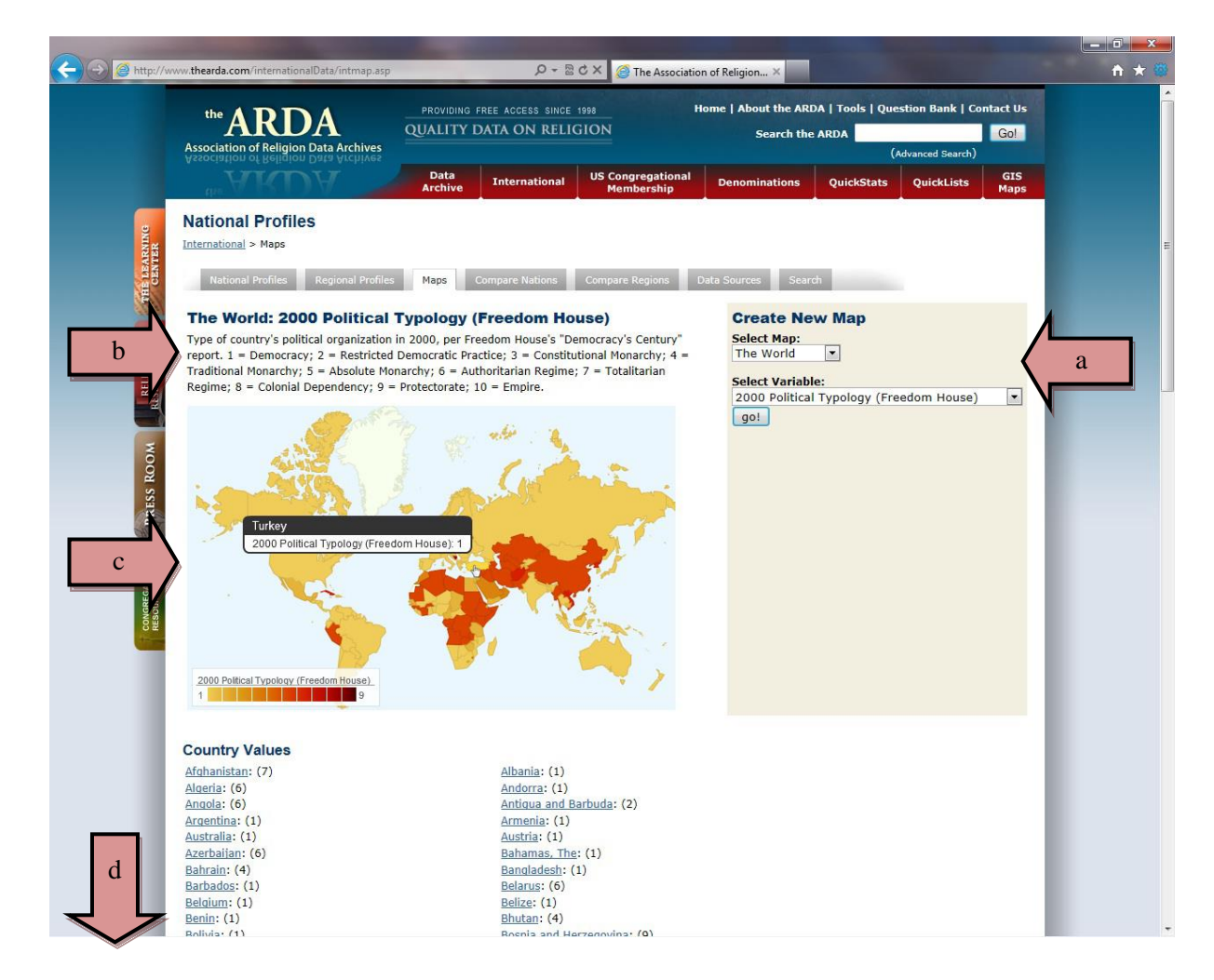

- a. On the right side of the screen are two drop-down menus that let you select (1) the world region you want to see on the map, and (2) the measure you want the map to show. When you make your selections, click the grey "Go!" button below the drop-down menus. The map you see above is displayed automatically.
- b. At the top of the screen is a description of the measure you want to see mapped.
- c. Below that is the map you selected. Darker colors mean higher scores or values on the measure you chose to explore. If you hover over a nation, the nation's value on that measure appears in a black-and-white box. For example, the mouse in this map hovers over Turkey, letting you see Turkey's value on this measure.
- d. Further down are nations' scores or values on the measure you selected.